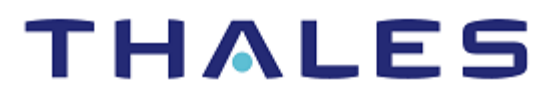

# RedHat OpenShift Luna HSM Operator: Integration Guide

THALES LUNA HSM

#### **Document Information**

| Document Part Number | 007- 001866 -001 |
|----------------------|------------------|
| Revision             | A                |
| Release Date         | 24 January 2023  |

#### Trademarks, Copyrights, and Third-Party Software

Copyright © 2023 Thales Group. All rights reserved. Thales and the Thales logo are trademarks and service marks of Thales Group and/or its subsidiaries and are registered in certain countries. All other trademarks and service marks, whether registered or not in specific countries, are the property of their respective owners.

# CONTENTS

## Overview

OpenShift Container Platform offers a Kubernetes environment for managing the lifecycle of containerbased applications and their dependencies on various computing platforms, such as bare metal, virtualized, on-premise, and in cloud. OpenShift Container Platform utilizes a number of computing resources, known as nodes. A node has a lightweight, secure operating system based on Red Hat Enterprise Linux (RHEL), known as Red Hat Enterprise Linux CoreOS (RHCOS).

Luna HSM service provides strong physical protection of secure assets, including keys, and should be considered a best practice when working with containerized applications in the OpenShift Container Platform environment.

#### **Certified Platforms**

This integration is certified on the following platforms:

| HSM Туре | Platforms Certified                     |
|----------|-----------------------------------------|
| Luna HSM | RedHat OpenShift Container Platform 4.9 |

**Luna HSM:** Luna HSM appliances are purposefully designed to provide a balance of security, high performance, and usability that makes them an ideal choice for enterprise, financial, and government organizations. Luna HSMs physically and logically secure cryptographic keys and accelerate cryptographic processing. The Luna HSM on premise offerings include the Luna Network HSM, Luna PCIe HSM, and Luna USB HSMs. Luna HSMs are also available for access as an offering from cloud service providers, such as IBM Cloud HSM and AWS CloudHSM Classic.

## Prerequisites

Before you proceed with the any of the integrations described in this document, complete the following tasks:

#### Configure Luna HSM

To configure Luna HSM:

- 1. Verify that the HSM is set up, initialized, provisioned, and ready for deployment.
- 2. Create a partition on the HSM that will be later used by the container/pod in the OpenShift environment.
- **3.** If you are using a Luna Network HSM, register a client for the system and assign the client to the partition to create an NTLS connection. Initialize the Crypto Officer and Crypto User roles for the registered partition.

4. Ensure that the partition is successfully registered and configured. The command to see the registered partition is:

```
# /usr/safenet/lunaclient/bin/lunacm
lunacm (64-bit) v10.4.0-417. Copyright (c) 2021 SafeNet. All rights reserved.
Available HSMs:
Slot Id ->
                     0
Label ->
                     LunaOperator
Serial Number ->
                    1312109862209
Model ->
                     LunaSA 7.7.1
Firmware Version ->
                    7.7.1
Bootloader Version -> 1.1.2
Configuration -> Luna UserPartitionWithSO(PW)Key Export With Cloning Mode
Slot Description -> Net Token Slot
FM HW Status ->
                    Non-FM
Current Slot Id: 0
```

5. For PED-authenticated HSM, enable partition policies 22 and 23 to allow activation and auto-activation.

**NOTE:** Refer to <u>Luna HSM documentation</u> for detailed steps on creating NTLS connection, initializing the partitions, and assigning various user roles.

#### Set up Luna HSM High-Availability Group

Refer to the <u>Luna HSM documentation</u> for HA steps and details regarding configuring and setting up two or more HSM boxes on host systems. You must enable the HAOnly setting in HA for failover to work so that if the primary goes down due to any reason, all calls get automatically routed to the secondary until the primary recovers and starts up.

#### Set up Luna HSM in FIPS Mode

**NOTE:** This setting is not required for Luna HSM Universal Client. This setting is applicable only for Luna HSM Client 7.x.

Under FIPS 186-3/4, the RSA methods permitted for generating keys are 186-3 with primes and 186-3 with aux primes. This means that RSA PKCS and X9.31 key generation is no longer approved for operation in a FIPS-compliant HSM. If you are using Luna HSM in FIPS mode, you have to make the following change in the configuration file:

```
Misc = {
RSAKeyGenMechRemap = 1;
}
```

The above setting redirects the older calling mechanism to a new approved mechanism when Luna HSM is in FIPS mode.

#### Configure OpenShift Container Platform web console

In order to execute this integration, an existing setup of OpenShift Container Platform is a must. Ensure that you have:

- Access to OpenShift Container Platform web console.
- Necessary permissions to create secrets and resources in openshift-operators project.
- Necessary permissions to install an operator from the Operator Hub in your OpenShift Container Platform.
- Write access to the nodes of the OpenShift cluster.

#### Create secrets and Luna configuration file for container/pod

To create the required secrets and Luna configuration file for the container/pod on which you will be accessing the Luna partition:

- 1. Login to the OpenShift Container Platform web console and go to the **Administrator** panel on the left hand side.
- 2. Go to Workloads -> Secrets. Select openshift-operators as Project value. Click Create -> Image pull secret.

| Red Hat<br>OpenShift<br>Container Platfo | orm |                                          |                                                                                  |                                  | <b>Ⅲ</b> ♠3 O        | 😧 kube:admin 🗸    |
|------------------------------------------|-----|------------------------------------------|----------------------------------------------------------------------------------|----------------------------------|----------------------|-------------------|
| 🕫 Administrator                          | - Î | n en en en en en en en en en en en en en | ou are logged in as a temporary administrative user. Update the <u>cluster O</u> | <u>Auth configuration</u> to all | ow others to log in. |                   |
|                                          |     | Project: openshift-operators 👻           |                                                                                  |                                  |                      |                   |
| Home                                     | `   |                                          |                                                                                  |                                  |                      |                   |
| Operators                                | >   | Secrets                                  |                                                                                  |                                  |                      | Create 👻          |
| Waddaada                                 |     | ▼ Filter ▼ Name ▼ Search by name         |                                                                                  |                                  |                      | Key/value secret  |
| workloads                                |     |                                          | _                                                                                |                                  |                      | Image pull secret |
| Pods                                     |     | Name I                                   | Туре I                                                                           | Size 🔅                           | Created I            | Source secret     |
| Deployments                              |     | S builder-dockercfg-crl2f                | kubernetes.io/dockercfg                                                          | 1                                | Nov 7, 2022, 3:05 PM | Webhook secret    |
| DeploymentConfigs                        |     | S builder-token-6r5sb                    | kubernetes.io/service-account-token                                              | 4                                | Nov 7, 2022, 3:05 PM | From YAML         |
| StatefulSets                             |     |                                          |                                                                                  |                                  |                      |                   |
| Secrets                                  |     | S builder-token-xfm75                    | kubernetes.io/service-account-token                                              | 4                                | Nov 7, 2022, 3:05 PM | :                 |
| ConfigMaps                               |     | S default-dockercfg-z4hdl                | kubernetes.io/dockercfg                                                          | 1                                | Nov 7, 2022, 3:05 PM | 1                 |
| CronJobs                                 |     | S default-token-m9wpk                    | kubernetes.io/service-account-token                                              | 4                                | Nov 7, 2022, 2:51 PM | 1                 |
| Jobs                                     |     | S default-token-sq69w                    | kubernetes.io/service-account-token                                              | 4                                | Nov 7, 2022, 3:05 PM | I                 |
| DaemonSets                               |     | S deployer-dockercfg-19jrp               | kubernetes.io/dockercfg                                                          | 1                                | Nov 7, 2022, 3:05 PM | :                 |
| ReplicaSets                              |     |                                          |                                                                                  |                                  |                      |                   |
| ReplicationControllers                   |     | S deployer-token-5dfjw                   | kubernetes.io/service-account-token                                              | 4                                | Nov 7, 2022, 3:05 PM | :                 |
| HorizontalPodAutoscalers                 |     | S deployer-token-xtts7                   | kubernetes.io/service-account-token                                              | 4                                | Nov 7, 2022, 3:05 PM | 1                 |

3. Enter Secret name as regcred. Select Authentication type as Image registry credentials. Enter Registry server address as registry.connect.redhat.com. Enter your Username, Password and Email for RedHat repository in the respective fields and click Create. This secret will allow you to pull the required image from RedHat repository.

| =        | Red Hat<br>OpenShift<br>Container Plat | tform |                                                                                                    | <br><b>\$</b> 3 | 0 | 0 | kube:admin <del>v</del> |
|----------|----------------------------------------|-------|----------------------------------------------------------------------------------------------------|-----------------|---|---|-------------------------|
| 🕫 Admir  | nistrator                              | -     | You are logged in as a temporary administrative user. Update the <u>cluster OAuth configuration</u> to allow others to log in. |                 |   |   |                         |
|          |                                        |       | Project: openshift-operators 🔹                                                                                                 |                 |   |   |                         |
| Home     |                                        | `     |                                                                                                    |                 |   |   |                         |
| Operator | rs                                     | >     | Create image pull secret                                                                                                    |                 |   |   |                         |
| Workload | ds                                     | ~     | Image pull secrets let you authenticate against a private image registry.                                                      |                 |   |   |                         |
| Pods     |                                        |       | Secret name *                                                                                                    |                 |   |   |                         |
| Deplo    | vments                                 |       | regred                                                                                                    |                 |   |   |                         |
| Deplo    | •<br>vmentConfias                      |       | Unique name of the new secret.                                                                                                 |                 |   |   |                         |
|          | - 10-t-                                |       | Authentication type                                                                                                    |                 |   |   |                         |
| Stater   | luidets                                | _     | Image registry credentials                                                                                                    |                 |   |   |                         |
| Secret   |                                        |       | Registry server address *                                                                                                    |                 |   |   |                         |
| Config   | gMaps                                  |       | registry connect redhat.com                                                                                                    |                 |   |   |                         |
| CronJ    | lobs                                   |       | For example quayio or dockerio                                                                                                 |                 |   |   |                         |
| lobe     |                                        |       | Username *                                                                                                    |                 |   |   |                         |
| -        |                                        |       | redhatuser                                                                                                    |                 |   |   |                         |
| Daem     | onsets                                 |       | Password *                                                                                                    |                 |   |   |                         |
| керис    | asets                                  |       |                                                                                                    |                 |   |   |                         |
| Replic   | ationControllers                       |       | Email                                                                                                    |                 |   |   |                         |
| Horizo   | ontalPodAutoscaler                     | rs    |                                                                                                    |                 |   |   |                         |
| Network  | ing                                    | ,     |                                                                                                    |                 |   |   |                         |
| Storage  |                                        | >     | Add credentials                                                                                                    |                 |   |   |                         |
| Builds   |                                        | >     | Create                                                                                                    |                 |   |   |                         |

4. Go to **Compute -> Nodes**. Select a node.

| E Con             | <b>i Hat</b><br>enShift<br>itainer Platform |                      |                                |                  |              |                            |                                      |                              |                         | <b>Ⅲ </b> ♠3 <b>C</b>   | 0             | kube:admin <del>v</del> |
|-------------------|---------------------------------------------|----------------------|--------------------------------|------------------|--------------|----------------------------|--------------------------------------|------------------------------|-------------------------|-------------------------|---------------|-------------------------|
| 🕫 Administrate    | or 🔻                                        | Î                    |                                |                  | You are logg | ed in as a temporary admin | istrative user. Update the <u>ch</u> | uster OAuth configuration to | allow others to log in. |                         |               |                         |
| Home              |                                             | Node                 | 5                              |                  |              |                            |                                      |                              |                         |                         |               |                         |
| Operators         |                                             | <b>T</b> Filter      | • Nam                          | • Search by name |              |                            |                                      |                              |                         |                         |               |                         |
| Workloads         |                                             | Name                 | 1                              | Status 1         | Role 1       | Pods 1                     | Memory 1                             | CPU 1                        | Filesystem 1            | Created 1               | Instance type | I                       |
| Networking        |                                             | 🔕 vsph<br>9fm        | erel2rhos-<br>j9-master-0      | 🖉 Ready          | master       | 34                         | 7.08 GiB / 15.65 GiB                 | 0.514 cores / 4 cores        | 17.09 GiB / 119.8 GiB   | Nov 7, 2022, 2:58<br>PM | -             | E                       |
| Storage           |                                             | 🔕 vsph<br>9fm        | ere12rhos-<br>J9-master-1      | 🛛 Ready          | master       | 37                         | 7.7 GiB / 15.65 GiB                  | 0.603 cores / 4 cores        | 17.36 GiB / 119.8 GiB   | Nov 7, 2022, 2:59<br>PM |               | I                       |
| Builds            |                                             | 🚫 vsph<br>9fm        | ere12rhos-<br>j9-master-2      | 🖉 Ready          | master       | 56                         | 9.86 GiB / 15.65 GiB                 | 0.838 cores / 4 cores        | 16.93 GiB / 119.8 GiB   | Nov 7, 2022, 2:59<br>PM | -             | 1                       |
| Pipelines         |                                             | N vsph               | ere12rhos-<br>j9-worker-       | 🖉 Ready          | worker       | 26                         | 5.09 GiB / 7.77 GiB                  | 0.631 cores / 2 cores        | 44.51 GiB / 119.8 GiB   | Nov 7, 2022, 3:16<br>PM | -             | I                       |
| Observe           |                                             | () vsph              | ere12rhos-                     | 🖉 Ready          | worker       | 24                         | 2.5 GiB / 7.77 GiB                   | 0.134 cores / 2 cores        | 45.31 GiB / 119.8 GiB   | Nov 7, 2022, 3:16       |               |                         |
| Compute           |                                             | 9fm<br>Ihkw          | )9-worker-<br>p                |                  |              |                            |                                      |                              |                         | PM                      |               | •                       |
| Nodes<br>Machines |                                             | S vsph<br>9fm<br>w25 | ere12rhos-<br>19-worker-<br>1h | 🖉 Ready          | worker       | 23                         | 4.46 GiB / 7.77 GiB                  | 0.511 cores / 2 cores        | 39.87 GiB / 119.8 GiB   | Nov 7, 2022, 3:16<br>PM | -             | I                       |
| MachineSets       |                                             |                      |                                |                  |              |                            |                                      |                              |                         |                         |               |                         |

5. Go to the **Terminal** tab.

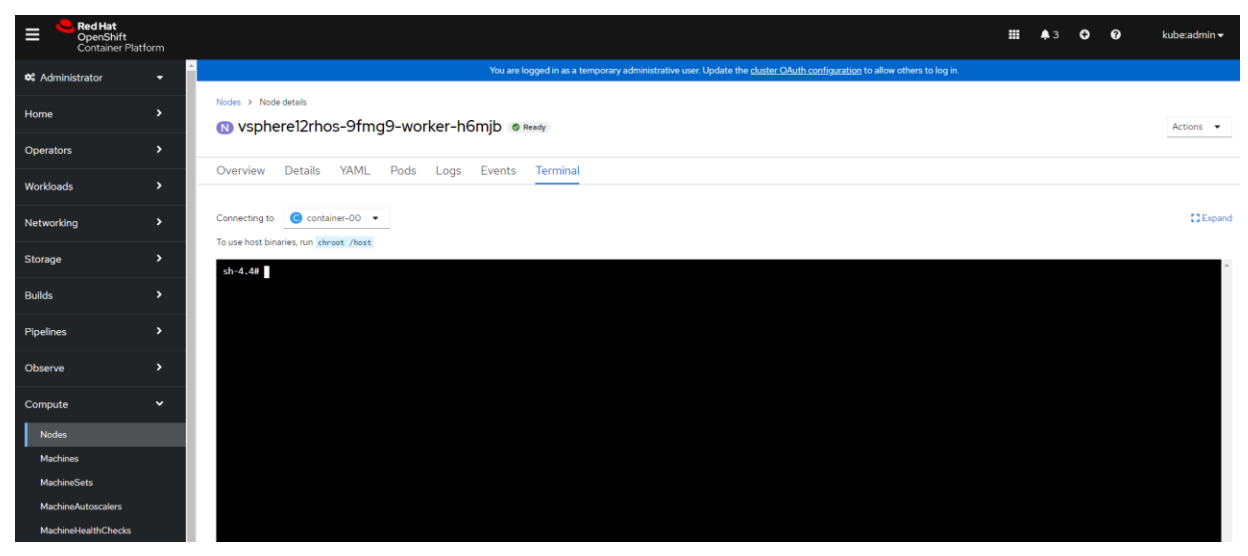

 Create a shell script file by the name OperatorPreReqs.sh. Copy the following shell script to the file and give it executable permissions.

```
#! /bin/bash
export LC ALL=C; unset LANGUAGE
export PWD=`pwd`
if [ -f /etc/Chrystoki.conf ]
then
        cp /etc/Chrystoki.conf "$PWD/Chrystoki.conf"
fi
if [ ! -f "$PWD/Chrystoki.conf" ]
then
       printf "\nLUNACLIENT CONFIGURATION FILE [Chrystoki.conf] NOT PRESENT AT [$PWD]
LOCATION AS [$PWD/Chrystoki.conf]. COPY THE LUNACLIENT CONFIGURATION FILE
[Chrystoki.conf] AT [$PWD] LOCATION. ABORTING SCRIPT EXECUTION ! \n"
       exit 1
fi
chmod 777 "$PWD/Chrystoki.conf"
export Chrystoki_ClientPrivKeyFile_Path=`cat "$PWD/Chrystoki.conf" | grep
"ClientPrivKeyFile =" | awk 'BEGIN{FS="="}{print $NF}' | sed 's/^ *//g' | sed 's/
*$//g' | sed 's/;//g'`
export Chrystoki ClientPrivKeyFile Name=`cat "$PWD/Chrystoki.conf" | grep
"ClientPrivKeyFile =" | sed 's/^ *//g' | sed 's/ * (g' | awk 'BEGIN{FS="/"} {print }
$NF}' | sed 's/;//g'`
export Chrystoki ClientCertFile Path=`cat "$PWD/Chrystoki.conf" | grep "ClientCertFile
=" | awk 'BEGIN{FS="="}{print $NF}' | sed 's/ *//g' | sed 's/ *$//g' | sed 's/;//g'
export Chrystoki ClientCertFile Name=`cat "$PWD/Chrystoki.conf" | grep "ClientCertFile
=" | sed 's/^ *//g' | sed 's/ *$//g' | awk 'BEGIN{FS="/"}{print $NF}' | sed 's/;//g'`
export Chrystoki ServerCAFile Path=`cat "$PWD/Chrystoki.conf" | grep "ServerCAFile ="
| awk 'BEGIN{FS="="}{print NF' | sed 's/^ *//g' | sed 's/ *//g' | sed 's/;//g'`
export Chrystoki_ServerCAFile_Name=`cat "$PWD/Chrystoki.conf" | grep "ServerCAFile ="
| sed 's/^ *//g' | sed 's/ *$//g' | awk 'BEGIN{FS="/"}{print $NF}' | sed 's/;//g'
```

```
if [ ! -f "$Chrystoki ClientPrivKeyFile Path" ] && [ ! -f
"$Chrystoki ClientCertFile Path" ]
then
        if [ ! -f "$PWD/$Chrystoki ClientPrivKeyFile Name" ] && [ ! -f
"$PWD/$Chrystoki ClientCertFile Name" ]
        then
                printf "\nCLIENT'S PRIVATE KEY FILE
[$Chrystoki ClientPrivKeyFile Name] AND CLIENT'S CERTIFICATE FILE
[$Chrystoki ClientCertFile Name] NOT PRESENT AT [$PWD] LOCATION. IF LUNACLIENT IS NOT
INSTALLED ON THIS HOST OR NTLS IS NOT SETUP ON THIS NODE THEN COPY THE FILE
[$Chrystoki ClientPrivKeyFile Name] AND [$Chrystoki ClientCertFile Name] AT [$PWD]
LOCATION. ABORTING SCRIPT EXECUTION ! \n
                exit 1
        else
                chmod 777 "$PWD/$Chrystoki ClientCertFile Name"
                chmod 777 "$PWD/$Chrystoki ClientPrivKeyFile Name"
                printf "\nCREATING SECRET FOR CLIENT'S PRIVATE KEY AND CERTIFICATE ...
\n"
                kubectl create secret generic operator-luna-client-secret --from-
file="$PWD/$Chrystoki ClientCertFile Name" --from-
file="$PWD/$Chrystoki ClientPrivKeyFile Name" --namespace=openshift-operators
        fi
else
        chmod 777 "$Chrystoki_ClientCertFile_Path"
        chmod 777 "$Chrystoki ClientPrivKeyFile Path"
        printf "\nCREATING SECRET FOR CLIENT'S PRIVATE KEY AND CERTIFICATE ... \n"
        kubectl create secret generic operator-luna-client-secret --from-
file="$Chrystoki ClientCertFile Path" --from-file="$Chrystoki ClientPrivKeyFile Path"
--namespace=openshift-operators
fi
if [ ! -f "$Chrystoki ServerCAFile Path" ]
then
        if [ ! -f "$PWD/$Chrystoki ServerCAFile Name" ]
        then
               printf "\n[$Chrystoki_ServerCAFile_Name] NOT PRESENT AT
[$PWD/$Chrystoki ServerCAFile Name]. IF LUNACLIENT IS NOT INSTALLED ON THIS HOST OR
NTLS IS NOT SETUP ON THIS NODE THEN COPY THE FILE [$Chrystoki_ServerCAFile_Name] AT
[$PWD] LOCATION. ABORTING SCRIPT EXECUTION ! \n"
                exit 1
        else
                chmod 777 "$PWD/$Chrystoki ServerCAFile Name"
                printf "\nCREATING SECRET FOR SERVER CA FILE ... \n"
                kubectl create secret generic operator-luna-cafile-secret --from-
file="$PWD/$Chrystoki ServerCAFile Name" --namespace=openshift-operators
        fi
else
        chmod 777 "$Chrystoki ServerCAFile Path"
        printf "\nCREATING SECRET FOR SERVER CA FILE ... \n"
        kubectl create secret generic operator-luna-cafile-secret --from-
file="$Chrystoki ServerCAFile Path" --namespace=openshift-operators
fi
export Chrystoki LibUNIX=`cat "$PWD/Chrystoki.conf" | grep "LibUNIX =" | sed 's/^
*//g' | sed 's/ *$//g'
export New Chrystoki LibUNIX='LibUNIX = /var/usrlocal/luna/libs/64/libCryptoki2.so;'
export Chrystoki LibUNIX64=`cat "$PWD/Chrystoki.conf" | grep "LibUNIX64 =" | sed 's/^
*//g' | sed 's/ *$//g'`
export New Chrystoki LibUNIX64='LibUNIX64 =
/var/usrlocal/luna/libs/64/libCryptoki2 64.so;'
export Chrystoki SSLConfigFile=`cat "$PWD/Chrystoki.conf" | grep "SSLConfigFile =" |
```

```
sed 's/^ *//g' | sed 's/ *$//g'
export New Chrystoki SSLConfigFile='SSLConfigFile = /var/usrlocal/luna/openssl.cnf;'
export Chrystoki ClientPrivKeyFile=`cat "$PWD/Chrystoki.conf" | grep
"ClientPrivKeyFile =" | sed 's/^ *//g' | sed 's/ *$//g'`
export Chrystoki ClientPrivKeyFile Name=`cat "$PWD/Chrystoki.conf" | grep
"ClientPrivKeyFile =" | sed 's/^ *7/g' | sed 's/ *$//g' | awk 'BEGIN{FS="/"}{print
$NF}' | sed 's/;//g'`
export New Chrystoki ClientPrivKeyFile="ClientPrivKeyFile =
/var/usrlocal/luna/cert/client/$Chrystoki ClientPrivKeyFile Name;"
export Chrystoki ClientCertFile=`cat "$PWD/Chrystoki.conf" | grep "ClientCertFile =" |
sed 's/^ *//q' | sed 's/ *$//q'
export Chrystoki ClientCertFile Name=`cat "$PWD/Chrystoki.conf" | grep "ClientCertFile
=" | sed 's/^ *//g' | sed 's/ *$//g' | awk 'BEGIN{FS="/"}{print $NF}' | sed 's/;//g'
export New Chrystoki ClientCertFile="ClientCertFile =
/var/usrlocal/luna/cert/client/$Chrystoki ClientCertFile Name;"
export Chrystoki ServerCAFile=`cat "$PWD/Chrystoki.conf" | grep "ServerCAFile =" | sed
's/^ *//g' | sed 's/ *$//g'`
export New Chrystoki ServerCAFile="ServerCAFile =
/var/usrlocal/luna/cert/server/CAFile.pem;"
export Chrystoki ToolsDir=`cat "$PWD/Chrystoki.conf" | grep "ToolsDir =" | sed 's/^
*//q' | sed 's/ *$//q'`
export New Chrystoki ToolsDir="ToolsDir = /var/usrlocal/luna/bin/64;"
export Chrystoki PartitionPolicyTemplatePath=`cat "$PWD/Chrystoki.conf" | grep
"PartitionPolicyTemplatePath =" | sed 's/^ *//g' | sed 's/ *$//g'`
export New Chrystoki PartitionPolicyTemplatePath="PartitionPolicyTemplatePath =
/var/usrlocal/luna/ppt/partition policy templates;"
export Chrystoki ClientTokenLib=`cat "$PWD/Chrystoki.conf" | grep "ClientTokenLib =" |
sed 's/^ *//g' | sed 's/ *$//g'`
export New Chrystoki ClientTokenLib="ServerCAFile =
/var/usrlocal/luna/libs/64/libSoftToken.so;"
export Chrystoki_SoftTokenDir=`cat "$PWD/Chrystoki.conf" | grep "SoftTokenDir =" | sed
's/^ *//g' | sed 's/ *$//g'
export New Chrystoki SoftTokenDir="SoftTokenDir = /var/usrlocal/luna/stc/token;"
export Chrystoki ClientIdentitiesDir=`cat "$PWD/Chrystoki.conf" | grep
"ClientIdentitiesDir =" | sed 's/^ *//g' | sed 's/ *$//g'
export New Chrystoki ClientIdentitiesDir="ClientIdentitiesDir =
/var/usrlocal/luna/stc/client identities;"
export Chrystoki PartitionIdentitiesDir=`cat "$PWD/Chrystoki.conf" | grep
"PartitionIdentitiesDir =" | sed 's/^ *//g' | sed 's/ *$//g'
export New Chrystoki PartitionIdentitiesDir="PartitionIdentitiesDir =
/var/usrlocal/luna/stc/partition identities;"
printf "\nCREATING LUNACLIENT CONFIG FILE FOR POD/CONTAINER FOR K8S/OPENSHIFT
ENVIRONMENT ... \n"
sed -i "s|$Chrystoki LibUNIX|$New Chrystoki LibUNIX|q" "$PWD/Chrystoki.conf"
sed -i "s|$Chrystoki LibUNIX64|$New Chrystoki LibUNIX64|g" "$PWD/Chrystoki.conf"
sed -i "s|$Chrystoki SSLConfigFile|$New Chrystoki SSLConfigFile|g"
"$PWD/Chrystoki.conf"
sed -i "s|$Chrystoki ClientPrivKeyFile|$New Chrystoki ClientPrivKeyFile|g"
"$PWD/Chrystoki.conf"
sed -i "s|$Chrystoki ClientCertFile|$New Chrystoki ClientCertFile|q"
"$PWD/Chrystoki.conf"
sed -i "s|$Chrystoki ServerCAFile|$New Chrystoki ServerCAFile|q" "$PWD/Chrystoki.conf"
sed -i "s|$Chrystoki ToolsDir|$New Chrystoki ToolsDir|g" "$PWD/Chrystoki.conf"
```

sed -i
"s|\$Chrystoki\_PartitionPolicyTemplatePath|\$New\_Chrystoki\_PartitionPolicyTemplatePath|g
" "\$PWD/Chrystoki.conf"
sed -i "s|\$Chrystoki\_ClientTokenLib|\$New\_Chrystoki\_ClientTokenLib|g"
"\$PWD/Chrystoki.conf"
sed -i "s|\$Chrystoki\_SoftTokenDir|\$New\_Chrystoki\_SoftTokenDir|g" "\$PWD/Chrystoki.conf"
sed -i "s|\$Chrystoki\_ClientIdentitiesDir|\$New\_Chrystoki\_ClientIdentitiesDir|g"
"\$PWD/Chrystoki.conf"
sed -i "s|\$Chrystoki\_PartitionIdentitiesDir|\$New\_Chrystoki\_PartitionIdentitiesDir|g"
"\$PWD/Chrystoki.conf"
sed -i "s|\$Chrystoki\_PartitionIdentitiesDir|\$New\_Chrystoki\_PartitionIdentitiesDir|g"
"\$PWD/Chrystoki.conf"
sed -i "s|\$Chrystoki\_PartitionIdentitiesDir|\$New\_Chrystoki\_PartitionIdentitiesDir|g"
"\$PWD/Chrystoki.conf"

7. Run the shell script. This will create additional secrets and Luna configuration file required for the container.

**NOTE:** If your Luna partition is configured on a client/node other than the cluster node on which you have created this script, then you need to copy **Luna configuration file Chrystoki.conf**, **node's/client's certificate** and **private key file** and **server CA** file **CAFile.pem** from the other client/node to the current node, at the location where you have created this script.

```
Nodes > Node details
N vsphere12rhos-9fmg9-worker-h6mjb @ Ready
Overview Details YAML Pods Logs Events Terminal
Connecting to C container-00 -
To use host binaries, run chroot /host
 sh-4.4# chroot /host
 sh-4.4#
 sh-4.4# cd /root
 sh-4.4#
 sh-4.4# vi OperatorPreReqs.sh
 sh-4.4#
 sh-4.4# chmod +x OperatorPreReqs.sh
 sh-4.4#
 sh-4.4# ls -1
 total 16
  rwxrwxrwx. 1 root root 13071 Jan 6 12:46 OperatorPreReqs.sh
 sh-4.4#
 sh-4.4# ./OperatorPreRegs.sh
 CREATING SECRET FOR CLIENT'S PRIVATE KEY AND CERTIFICATE ...
 secret/operator-luna-client-secret created
 CREATING SECRET FOR SERVER CA FILE ...
 secret/operator-luna-cafile-secret created
 CREATING LUNACLIENT CONFIG FILE FOR POD/CONTAINER FOR K85/OPENSHIFT ENVIRONMENT ...
 CREATING SECRET FOR LUNACLIENT CONFIGURATION FILE [Chrystoki.conf] ...
 secret/operator-luna-config-secret created
 sh-4.4#
```

# Integrating RedHat OpenShift Luna HSM Operator with Luna HSM

To integrate Luna HSM Operator with Luna HSM using RedHat OpenShift Container Platform, complete the following tasks:

- > Install Thales Luna Operator in OpenShift Container Platform
- > Create Instance and set up a Luna partition using Thales Luna Operator
- > Verify the accessibility of Luna partition

#### Install Thales\_Luna\_Operator in OpenShift Container Platform

Follow these steps to install the Thales\_Luna\_Operator in OpenShift Container Platform environment:

1. From Administrator panel, go to perators-> OperatorHub. Enter the keyword thales in the search box.

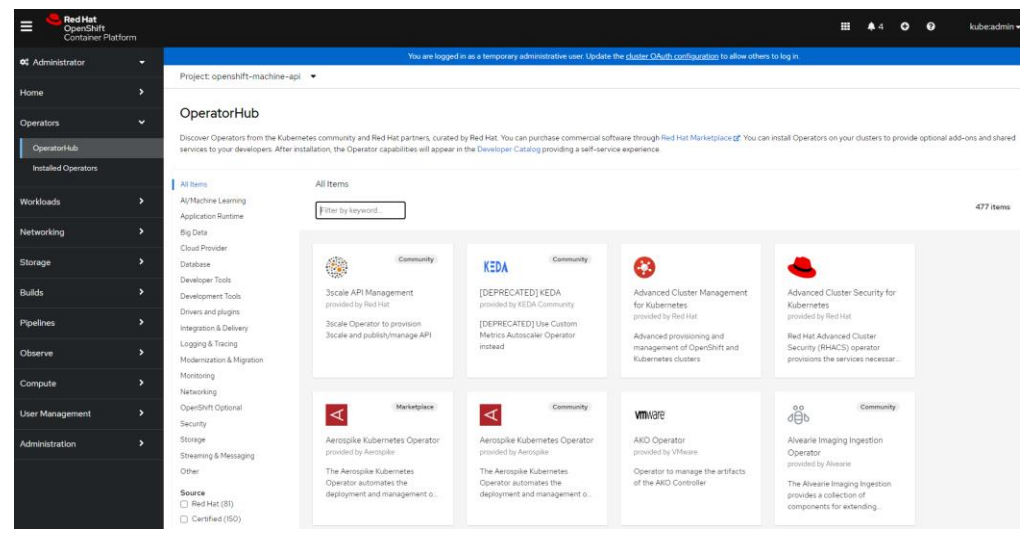

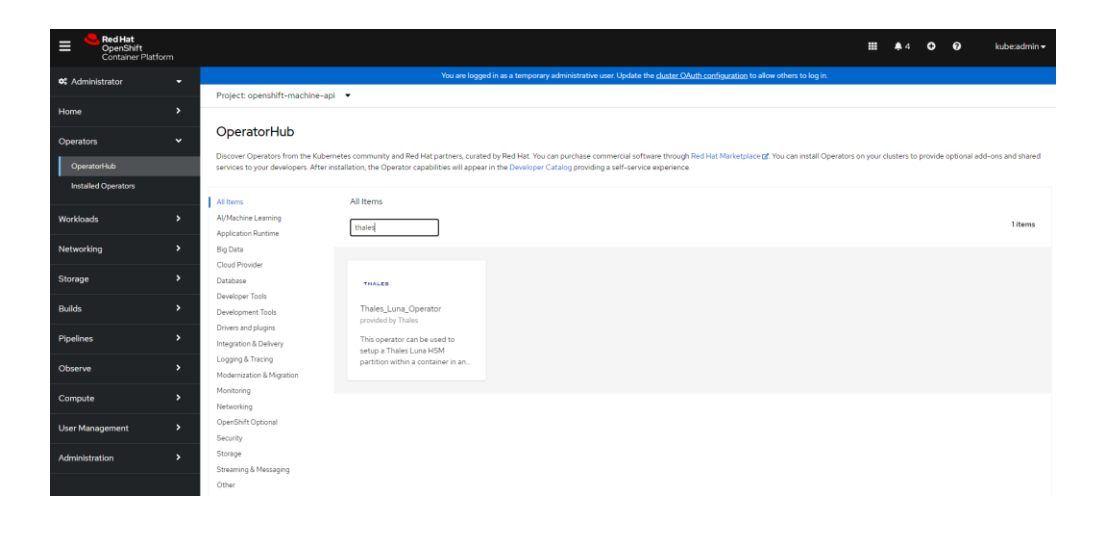

2. Click the tile Thales\_Luna\_Operator, and then click Install.

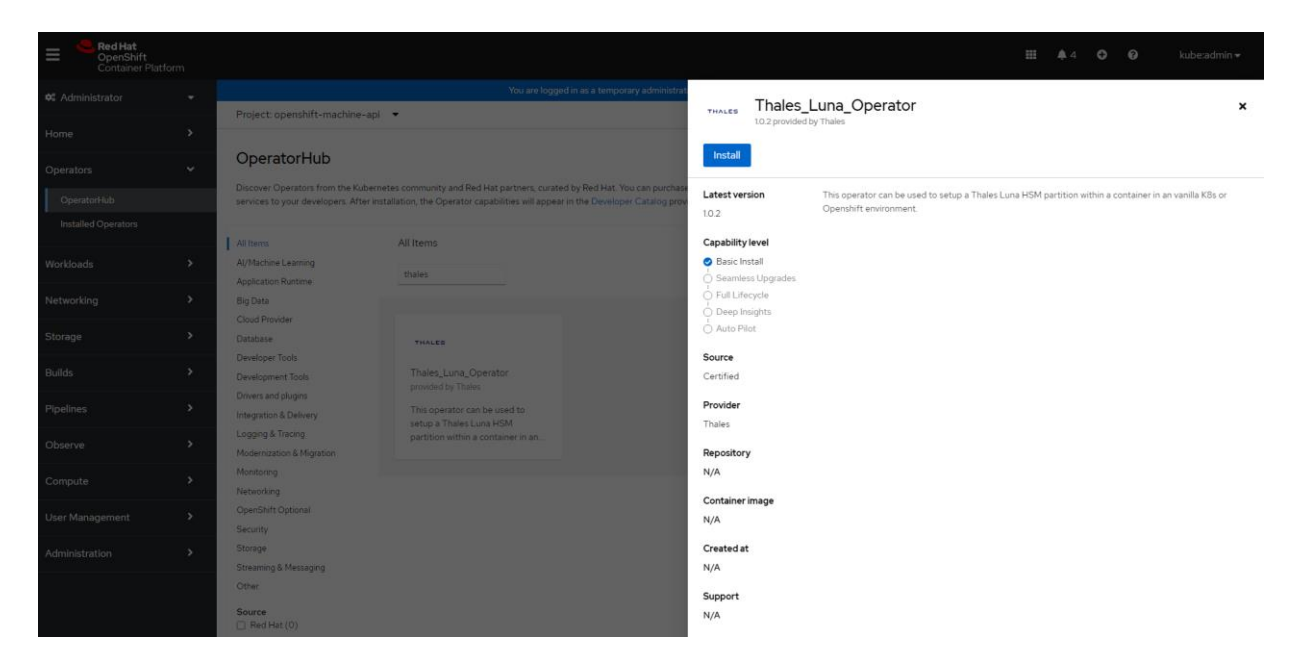

3. A new installation page will open. Click again on Install.

| Bed Hat<br>OpenShift<br>Container Platfo | orm |                                                                                                    |                                                                        | <br><b>4</b> 4 | ٥ | 0 | kube:admin <del>•</del> |
|------------------------------------------|-----|----------------------------------------------------------------------------------------------------|------------------------------------------------------------------------|----------------|---|---|-------------------------|
| 🕫 Administrator                          |     | You are logged in as a temporary administrative user. Up                                                                    | date the <u>cluster OAuth configuration</u> to allow others to log in. |                |   |   |                         |
| Home                                     |     | OperatorHub > Operator Histaliation<br>Install Operator                                                                     |                                                                        |                |   |   |                         |
| Operators<br>OperatorHub                 |     | Install your Operator by subscribing to one of the update channels to keep the Operator up to date. The strategy determines | either manual or automatic updates.                                    |                |   |   |                         |
| Installed Operators                      |     | Update channel * ①                                                                                                    | Thales_Luna_Operator                                                   |                |   |   |                         |
| Workloads                                |     | alpha Installation mode *                                                                                                   | Provided APIs                                                          |                |   |   |                         |
| Networking                               |     | <ul> <li>All namespaces on the cluster (default)</li> <li>Operator will be available in all Namespaces.</li> </ul>          | Not available                                                          |                |   |   |                         |
| Storage                                  |     | A specific namespace on the cluster<br>This mode is not supported by this Operator                                          |                                                                        |                |   |   |                         |
| Builds                                   |     | Installed Namespace *                                                                                                    |                                                                        |                |   |   |                         |
| Pipelines                                |     | openshift-operators                                                                                                    |                                                                        |                |   |   |                         |
| Observe                                  |     | Update approval * 🛞                                                                                                    |                                                                        |                |   |   |                         |
| Compute                                  |     | Automatic     Manual                                                                                                    |                                                                        |                |   |   |                         |
| User Management                          |     |                                                                                                    |                                                                        |                |   |   |                         |
| Administration                           |     | Install                                                                                                    |                                                                        |                |   |   |                         |
|                                          |     |                                                                                                    |                                                                        |                |   |   |                         |

4. Click View Operator when you see that the operator is installed and is ready for use.

| = •        | <b>Red Hat</b><br>OpenShift<br>Container Platfori | m |
|------------|---------------------------------------------------|---|
| 🗱 Admini   | strator                                           |   |
| Home       |                                                   |   |
| Operators  |                                                   |   |
| Operato    |                                                   |   |
| Installed  | Operators                                         |   |
| Workloads  |                                                   |   |
| Networkin  | 9                                                 |   |
| Storage    |                                                   |   |
| Builds     |                                                   |   |
| Pipelines  |                                                   |   |
| Observe    |                                                   |   |
| Compute    |                                                   |   |
| User Mana  | gement                                            |   |
| Administra | tion                                              |   |
|            |                                                   |   |

#### Create instance and set up Luna partition using Thales\_Luna\_Operator

To create an instance and set up a Luna partition:

1. In the Administrator panel, go to Operators -> Installed Operators. You'll see Thales\_Luna\_Operator listed on the Installed Operators page.

| Red Hat<br>OpenShift<br>Container Platform |           |                                                          |                                                  |                                                          |                                                 | <b>III </b> 5 | Ð           | 0           | kube:admin 🛩 |
|--------------------------------------------|-----------|----------------------------------------------------------|--------------------------------------------------|----------------------------------------------------------|-------------------------------------------------|---------------|-------------|-------------|--------------|
| 🌣 Administrator 🗸                          |           |                                                          | You are logged in as a tempor                    | ary administrative user. Update the <u>cluster OAuth</u> | configuration to allow others to log in.        |               |             |             |              |
|                                            | Project   | openshift-operators 🔹                                    |                                                  |                                                          |                                                 |               |             |             |              |
| Home >                                     | Instal    | 11                                                       |                                                  |                                                          |                                                 |               |             |             |              |
| Operators 🗸                                | Insta     | lied Operators                                           |                                                  |                                                          |                                                 |               |             |             |              |
| OperatorHub                                | Installed | Operators are represented by ClusterSet                  | rviceVersions within this Namespace. For more in | formation, see the Understanding Operators docu          | mentation 🖉. Or create an Operator and Clusters | erviceVersion | using the ( | Operator SE | K <b>G</b>   |
| Installed Operators                        | Name      | <ul> <li>Search by name</li> </ul>                       |                                                  |                                                          |                                                 |               |             |             |              |
| Workloads                                  | Name      | 1                                                        | Managed Namespaces                               | Status                                                   | Last updated                                    | Provided AP   | 'ls         |             |              |
| Networking >                               | THALES    | Thales_Luna_Operator<br>1.0.2 provided by Thales         | All Namespaces                                   | Succeeded<br>Up to date                                  | S minutes ago                                   | LunaclientHe  | ImChart     |             | I            |
| Storage >                                  | ۲         | Red Hat OpenShift Pipelines<br>1.7.3 provided by Red Hat | All Namespaces                                   | Succeeded<br>Up to date                                  | Nov 7, 2022, 4:21 PM                            | -             |             |             | ŧ            |
| Builds >                                   |           |                                                          |                                                  |                                                          |                                                 |               |             |             |              |
| Pipelines >                                |           |                                                          |                                                  |                                                          |                                                 |               |             |             |              |
| Observe >                                  |           |                                                          |                                                  |                                                          |                                                 |               |             |             |              |
| Compute >                                  |           |                                                          |                                                  |                                                          |                                                 |               |             |             |              |
| User Management                            |           |                                                          |                                                  |                                                          |                                                 |               |             |             |              |
| Administration >                           |           |                                                          |                                                  |                                                          |                                                 |               |             |             |              |

2. Click Thales\_Luna\_Operator to open the Operator detail page. Go to the LunaclientHelmChart tab.

| Red Hat<br>OpenShift<br>Container Platform |                                                                                                    | I . | 5 <b>O</b> | 0      | kube:admin <del>v</del> |
|--------------------------------------------|----------------------------------------------------------------------------------------------------|-----|------------|--------|-------------------------|
| 📽 Administrator 🗸 🗸                        | You are logged in as a temporary administrative user Update the cluster OAuth configuration to allow others to log in. |     |            |        |                         |
|                                            | Project: openshift-operators 🔹                                                                                         |     |            |        |                         |
| Home >                                     | Installed Operators >> Operator details                                                                                |     |            |        |                         |
| Operators 🗸                                | Thales_Luna_Operator<br>10.2 provided by Thales                                                                        |     |            |        | Actions 👻               |
| OperatorHub                                | Details YAML Subscription Events LunaclientHelmChart                                                                   |     |            |        |                         |
| Installed Operators                        |                                                                                                    |     |            |        |                         |
| Workloads >                                | LunaclientHelmCharts                                                                                                   |     |            | Create | LunaclientHelmChart     |
| Networking >                               |                                                                                                    |     |            |        |                         |
| Storage >                                  | No operands tound                                                                                                    |     |            |        |                         |
| Builds >                                   | Operands are declarative components used to define the behavior of the<br>application.                                 |     |            |        |                         |
| Pipelines >                                |                                                                                                    |     |            |        |                         |
| Observe >                                  |                                                                                                    |     |            |        |                         |
| Compute >                                  |                                                                                                    |     |            |        |                         |
| User Management                            |                                                                                                    |     |            |        |                         |
| Administration >                           |                                                                                                    |     |            |        |                         |

3. Click **Create LunaclientHelmChart**, fill out the required details such as **Name** and **Labels**, and then click **Create**.

| Project: openshift-operators 🔹                             |                                   |                                   |                        |                    |               |
|------------------------------------------------------------|-----------------------------------|-----------------------------------|------------------------|--------------------|---------------|
| Thales_Luna_Operator > Create Lunaclier                    | ntHelmChart                       |                                   |                        |                    |               |
| Create LunaclientHelm                                      | Chart                             |                                   |                        |                    |               |
| Create by completing the form. Default v                   | alues may be provided by the Op   | erator authors.                   |                        |                    |               |
| Configure via: <ul> <li>Form view</li> <li>YAML</li> </ul> | . view                            |                                   |                        |                    |               |
|                                                            |                                   |                                   |                        |                    |               |
| <ol> <li>Note: Some fields may not be replaced</li> </ol>  | presented in this form. Please se | elect "YAML View" for full contro | ol of object creation. | provided by Thales |               |
| Name *                                                     |                                   |                                   |                        | NUL AVAIIADIE      |               |
| lunaclienthelmchart-sample                                 |                                   |                                   |                        |                    |               |
| Labels                                                     |                                   |                                   |                        |                    |               |
| app=frontend                                               |                                   |                                   |                        |                    |               |
| Create                                                     |                                   |                                   |                        |                    |               |
| Project: openshift-operators 👻                             |                                   |                                   |                        |                    |               |
| Installed Operators > Operator details                     |                                   |                                   |                        |                    |               |
| Thales_Luna_Operator<br>1.0.2 provided by Thales           |                                   |                                   |                        |                    | Actions 💌     |
| Details YAML Subscription Events                           | LunaclientHelmChart               |                                   |                        |                    |               |
| LunaclientHelmCharts                                       |                                   |                                   |                        | Create Lunac       | ientHelmChart |
| Name   Search by name                                      |                                   |                                   |                        |                    |               |
| Name I Kind                                                | 1 1                               | Status 💲                          | Labels I               | Last updated 🛛 🖇   |               |
| (HC) lunaclienthelmchart-sample Luna                       | aclientHelmChart                  | Conditions: Initialized, Deployed | No labels              | O Just now         | :             |

4. Wait for the **Status** to become **Initialized**, **Deployed**. Click **Iunaclienthelmchart-sample** link and go to the **Resources** tab.

| Red Hat<br>OpenShift<br>Container Pla | atform |                                                                               |                                                  |                                                     |                      |
|---------------------------------------|--------|-------------------------------------------------------------------------------|--------------------------------------------------|-----------------------------------------------------|----------------------|
| 🌣 Administrator                       | •      | You are                                                                       | logged in as a temporary administrative user. Up | odate the <u>cluster OAuth configuration</u> to all | ow others to log in. |
| Home                                  | >      | Project: openshift-operators 🔻                                                |                                                  |                                                     |                      |
| Operators                             | ~      | Installed Operators >> Iunaclient-helm-operatorv1.0.2 >> IunaclientHelmChart  | details                                          |                                                     |                      |
| OperatorHub                           |        |                                                                               |                                                  |                                                     |                      |
| Installed Operators                   |        | Details YAML Resources Events                                                 |                                                  |                                                     |                      |
| Workloads                             | >      | LunaclientHelmChart overview                                                  |                                                  |                                                     |                      |
| Networking                            | >      | Name<br>lunaclienthelmchart-sample                                            |                                                  |                                                     |                      |
| Storage                               | >      | Namespace                                                                     |                                                  |                                                     |                      |
| Builds                                | >      | Labels                                                                        | Edit 🖋                                           |                                                     |                      |
| Pipelines                             | >      | No labels                                                                     |                                                  |                                                     |                      |
| Observe                               | >      | Annotations O annotations                                                     |                                                  |                                                     |                      |
| Compute                               | >      | Created at                                                                    |                                                  |                                                     |                      |
| User Management                       | >      | Owner                                                                         |                                                  |                                                     |                      |
| Administration                        | >      | No owner                                                                      |                                                  |                                                     |                      |
| Red Hat<br>OpenShift<br>Container Pla | atform |                                                                               |                                                  |                                                     |                      |
| 🌣 Administrator                       | Ţ      | You are k                                                                     | ogged in as a temporary administrative user. Upd | ate the <u>cluster OAuth configuration</u> to allow | others to log in.    |
| Home                                  | >      | Project: openshift-operators 🔹                                                |                                                  |                                                     |                      |
| Operators                             | ~      | Installed Operators > Iunaclient-helm-operator.v1.0.2 > LunaclientHelmChart c | etails                                           |                                                     |                      |
| OperatorHub                           |        |                                                                               |                                                  |                                                     |                      |
| Installed Operators                   |        | Details YAML Resources Events                                                 |                                                  |                                                     |                      |
| Workloads                             | >      | ▼ Filter     ▼     Search by name     //                                      |                                                  |                                                     |                      |
| Networking                            | >      | Name 1                                                                        | Kind 1                                           | Status 1                                            | Created 1            |
| Storage                               | >      | Iunaclienthelmchart-sample-Iunaclient-helm-chart                              | Deployment                                       | Created                                             | 🚱 3 minutes ago      |
|                                       |        | S lunaclienthelmchart-sample-lunaclient-helm-chart                            | Service                                          | ⊘ Created                                           | 3 minutes ago        |
| Builds                                | ,      | Plunaclienthelmchart-sample-lunaclient-helm-chart-6f98c7bb7cntbb              | Pod                                              | C Running                                           | 🚱 3 minutes ago      |
| Pipelines                             | >      | S lunaclienthelmchart-sample-lunaclient-helm-chart-6f98c7bb76                 | ReplicaSet                                       | 🔮 Created                                           | 3 minutes ago        |
| Observe                               | >      |                                                                               |                                                  |                                                     |                      |
| Compute                               | >      |                                                                               |                                                  |                                                     |                      |
| User Management                       | >      |                                                                               |                                                  |                                                     |                      |
| Administration                        | >      |                                                                               |                                                  |                                                     |                      |

5. Validate that the status for Kind – Deployment, Kind – Service and Kind – ReplicaSet is **Created** and the status for the **Kind – Pod** is **Running**.

#### Verify the accessibility of Luna partition

To verify whether the Luna partition can be accessed by the new Pod:

1. Click the resource with **Kind – Pod**. Here the resource name is **lunaclienthelmchart-samplelunaclient-helm-chart-6f98c7bb7cntbb**.

| E Red Hat<br>OpenShift<br>Container Platforr | m        |                                                                                                    |            |           |               |  |
|----------------------------------------------|----------|----------------------------------------------------------------------------------------------------|------------|-----------|---------------|--|
| C Administrator                              | •        | You are logged in as a temporary administrative user. Update the <u>cluster CAuth configuration</u> to allow others to log in. |            |           |               |  |
|                                              |          | Project: openshift-operators 🗢                                                                                                 |            |           |               |  |
| Home                                         | ,        | Installed Operators > lunaclient-helm-operatory10.2 > LunaclientHelmChart details                                              |            |           |               |  |
| Operators                                    | ~        | (LEC) lunaclienthelmchart-sample                                                                                               |            |           |               |  |
| OperatorHub                                  |          |                                                                                                    |            |           |               |  |
| Installed Operators                          |          | Details YAML Resources Events                                                                                                  |            |           |               |  |
| Workloads                                    |          | Tilter V Name V Search by name                                                                                                 |            |           |               |  |
| workioads                                    | <i>`</i> | realize · organiting manage. [/                                                                                                |            |           |               |  |
| Networking                                   | >        | Name I                                                                                                    | Kind I     | Status I  | Created I     |  |
| Storage                                      | >        | Iunaclienthelmchart-sample-Iunaclient-helm-chart                                                                               | Deployment | Created   | 3 minutes ago |  |
|                                              |          | S lunaclienthelmchart-sample-lunaclient-helm-chart                                                                             | Service    | Created   | 3 minutes ago |  |
| Builds                                       | `        | Iunaclienthelmchart-sample-lunaclient-helm-chart-6f98c7bb7cntbb                                                                | Pod        | 2 Running | 3 minutes ago |  |
| Pipelines                                    | >        | Blunaclienthelmchart-sample-lunaclient-helm-chart-6f98c7bb76                                                                   | ReplicaSet | Created   | 3 minutes ago |  |
| Observe                                      | ,        |                                                                                                    |            |           |               |  |
|                                              |          |                                                                                                    |            |           |               |  |
| Compute                                      | >        |                                                                                                    |            |           |               |  |
| User Management                              | `        |                                                                                                    |            |           |               |  |

2. Go to the Terminal tab on the Pod details page.

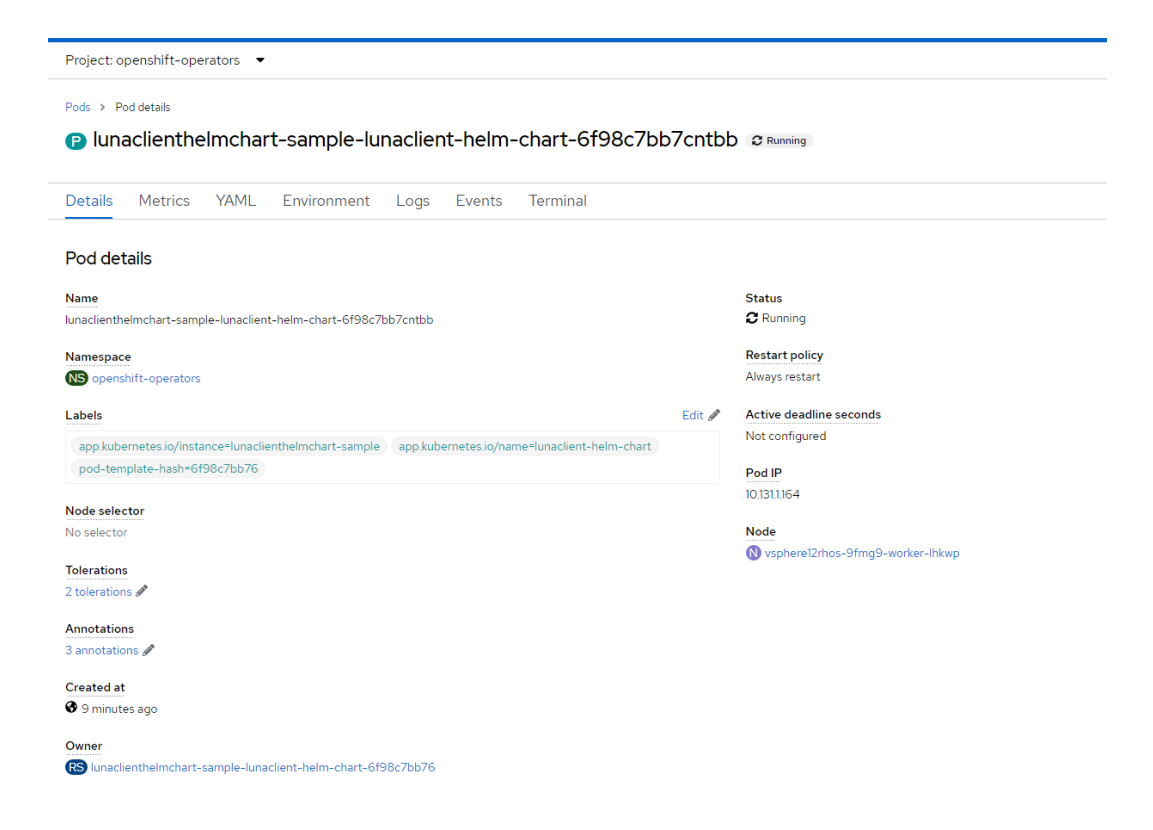

stration

| Project: openshift-operators 🔹                                              |                   |          |  |  |  |  |  |
|-----------------------------------------------------------------------------|-------------------|----------|--|--|--|--|--|
| Pods > Pod details                                                          |                   |          |  |  |  |  |  |
| P lunaclienthelmchart-sample-lunaclient-helm-chart-6f98c7bb7cntbb 2 Running |                   |          |  |  |  |  |  |
| Details Metrics YAML Environ                                                | iment Logs Events | Terminal |  |  |  |  |  |
| Connecting to Connecting to                                                 |                   |          |  |  |  |  |  |
| sh-4.4\$                                                                    |                   |          |  |  |  |  |  |
|                                                                             |                   |          |  |  |  |  |  |
|                                                                             |                   |          |  |  |  |  |  |
|                                                                             |                   |          |  |  |  |  |  |
|                                                                             |                   |          |  |  |  |  |  |
|                                                                             |                   |          |  |  |  |  |  |
|                                                                             |                   |          |  |  |  |  |  |
|                                                                             |                   |          |  |  |  |  |  |
|                                                                             |                   |          |  |  |  |  |  |
|                                                                             |                   |          |  |  |  |  |  |

3. Check and verify your Luna partition by running the lunacm utility.

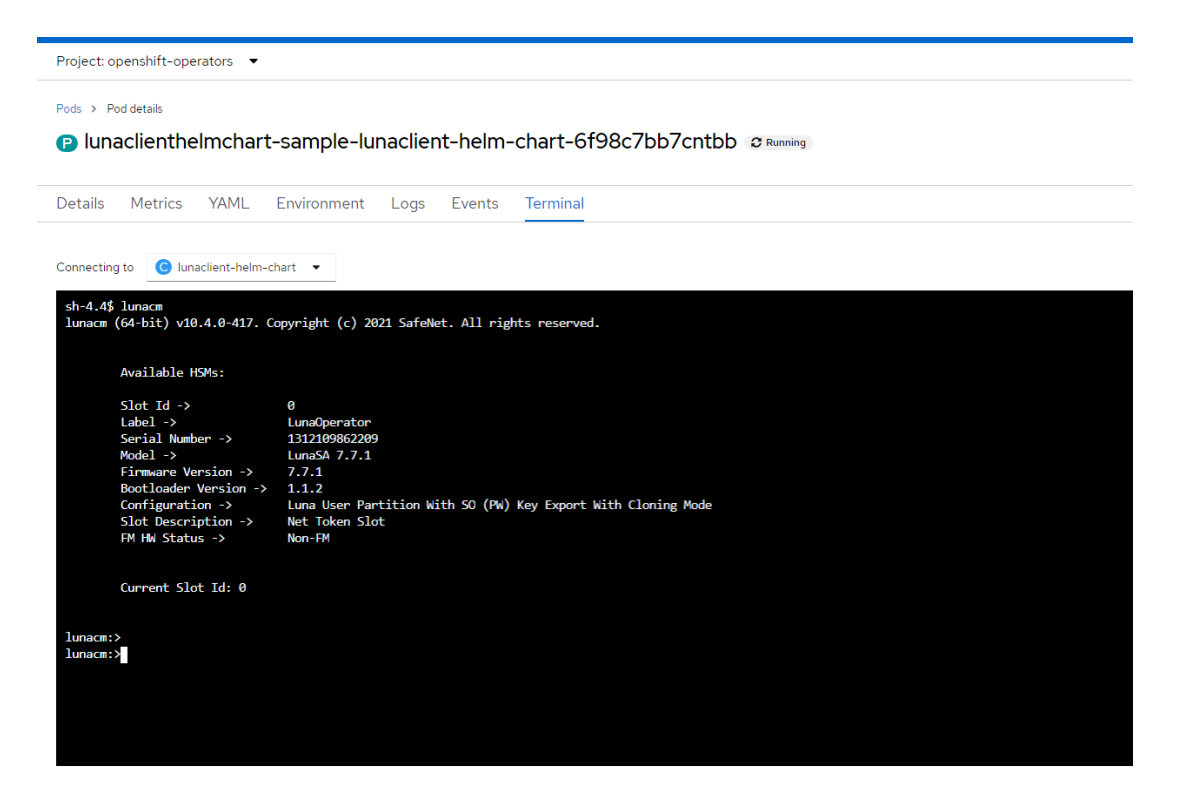

This completes the integration of RedHat OpenShift Luna HSM Operator with Thales Luna HSM.

## **Contacting Customer Support**

If you encounter a problem while installing, registering, or operating this product, refer to the documentation. If you cannot resolve the issue, contact your supplier or <u>Thales Customer Support</u>. Thales Customer Support operates 24 hours a day, 7 days a week. Your level of access to this service is governed by the support plan arrangements made between Thales and your organization. Please consult this support plan for further information about your entitlements, including the hours when telephone support is available to you.

#### **Customer Support Portal**

The Customer Support Portal, at <u>https://supportportal.thalesgroup.com</u>, is a database where you can find solutions for most common problems. The Customer Support Portal is a comprehensive, fully searchable repository of support resources, including software and firmware downloads, release notes listing known problems and workarounds, a knowledge base, FAQs, product documentation, technical notes, and more. You can also use the portal to create and manage support cases.

**NOTE:** You require an account to access the Customer Support Portal. To create a new account, go to the portal and click on the **REGISTER** link.

#### **Telephone Support**

If you have an urgent problem, or cannot access the Customer Support Portal, you can contact Thales Customer Support by telephone at +1 410-931-7520. Additional local telephone support numbers are listed on the support portal.